## How do I remove pledges from the thermometer?

Last Modified on 09/25/2023 10:44 am PDT

You may need to remove an individual pledge from your thermometer or clear out a number of test pledges after testing at your venue.

To clear out your thermometer:

- 1. Click Existing Reporting > Manage Pledges.
- 2. Filter, likely by **Keyword**.
- 3. Find the pledge you want to remove.
- 4. Click Mark as Test.
- 5. That pledge will be completely removed from the thermometer and all your totals immediately.

**NOTE**: If a donation has been collected the mark as test button will not appear. If you need to remove a collected donation, follow these instructions to move it off of your keyword and onto another in your account so that it is no longer publicly visible:

## Manage Pledges

| All Funds  | aising Crowd | funding                                    |              |           |         |                                                                             |           |             | 📥 Exp                              |
|------------|--------------|--------------------------------------------|--------------|-----------|---------|-----------------------------------------------------------------------------|-----------|-------------|------------------------------------|
| Start Date |              |                                            | End Date     |           | Campai  | Campaign                                                                    |           |             |                                    |
| Keyword    |              |                                            | Phone Number |           | Searc   | Search                                                                      |           |             |                                    |
| Drawlown   | 1 0 0        | Neut                                       |              |           |         |                                                                             |           |             |                                    |
| - Previous | 3 1 2 3      | Next →                                     |              |           |         |                                                                             |           |             |                                    |
| hone       | Frequency    | Date                                       | Campaign     | Keyword   | Amount  | Status                                                                      | Reminders | Туре        | Action                             |
|            |              |                                            | TEST2017     | Jul132017 | 210.00  | Paid on website (Collect only after                                         | 0         | Fundraising |                                    |
|            | One Time     | 07/13/2017<br>12:05                        | 10312017     |           |         | 07/14/2017 12:05)                                                           |           |             | Collect                            |
|            | One Time     | 07/13/2017<br>12:05<br>07/13/2017<br>12:02 | TEST2017     | Jul132017 | 1940.00 | 07/14/2017 12:05)<br>Not Collected (Collect only after<br>07/14/2017 12:02) | 0         | Fundraising | Collect<br>Mark as test<br>Collect |